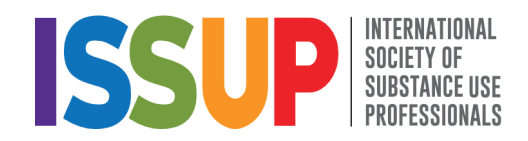

## Apéndice 1 – Inscripción al curso INEP en la plataforma de la Universidad Charles

(Versión 1.0 – julio de 2024)

Para acceder el curso INEP, los participantes deben inscribirse en el sitio web de la Universidad Charles (CUNI) a través del enlace: <u>https://mooc.cuni.cz/enrol/index.php?id=146</u> o copie y pegue el link anterior en su buscador.

(Nota: Intente evitar Internet Explorer; es preferible utilizar Google Chrome, Mozilla, Opera o Safari).

Deslícese hacia abajo y de clic en Continuar

Si tiene una cuenta de Google, puede iniciar sesión utilizándola. De clic en el siguiente icono de la página web.

| MOOC<br>CHARLES<br>UNIVERSITY                                         | Shibboleth Login                                  |
|-----------------------------------------------------------------------|---------------------------------------------------|
| Contraseña                                                            | Entrar como persona invitada                      |
| Acceder                                                               | Español - Internacional (es) 👻 😧 Aviso de Cookies |
| ¿Ha extraviado la contraseña?<br>¿No tiene cuenta? Crear nueva cuenta |                                                   |

Después del registro recibirá un correo electrónico con una nueva liga en su correo electrónico de Google que necesitará abrir para acceder a la página del Curso.

Si no tiene cuenta de Google, por favor de clic en Crear nueva cuenta:

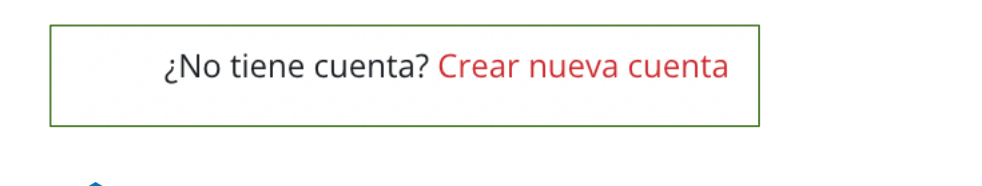

NEPPLUS

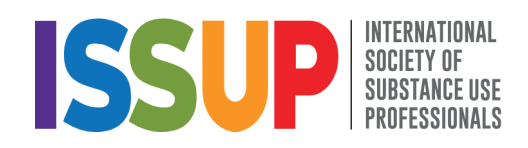

Complete la siguiente información:

(Nota: Complete con el nombre y apellido que desea que aparezca en su Certificación de terminación del Curso).

|                                                                                                    | Colapsar todo                                              |
|----------------------------------------------------------------------------------------------------|------------------------------------------------------------|
| Nombre de usuario !                                                                                                    |                                                            |
| ·<br>                                                                                                    |                                                            |
| La contraseña debería tener al menos 8<br>dígito(s), al menos 1 minúscula(s), al mer<br>caracter(es) especial(es) como *, -, o # | caracter(es), al menos 1<br>nos 1 mayúscula(s), al menos 1 |
| Contraseña \rm 9                                                                                                    |                                                            |
|                                                                                                    |                                                            |
|                                                                                                    |                                                            |
|                                                                                                    |                                                            |
| Dirección de correo 9                                                                                                    |                                                            |
| Dirección de correo 9                                                                                                    |                                                            |
| Dirección de correo <b>9</b><br>Correo (de nuevo) <b>9</b>                                                                       |                                                            |
| Dirección de correo <b>1</b><br>Correo (de nuevo) <b>1</b>                                                                       |                                                            |
| Dirección de correo <b>9</b><br>Correo (de nuevo) <b>9</b>                                                                       |                                                            |
| Dirección de correo <b>9</b> Correo (de nuevo) <b>9</b> Nombre <b>9</b>                                                          |                                                            |

Termine su registro marcando con  $\checkmark$ , aceptando las condiciones del sitio y de click en el botón Crear cuenta

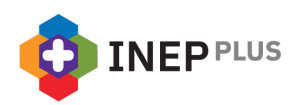

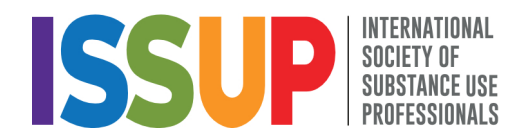

## Acuerdo con las Condiciones del Sitio

Haga clic aquí para leer el acuerdo con las condiciones del sitio
Entiendo y estoy de acuerdo ()
Crear cuenta Cancelar
Requerido

Recibirá un primer correo electrónico de la plataforma Moodle. Por favor, habrá el mensaje y de clic en el la liga azul para confirmar su nueva cuenta.

(Nota: si da clic en la liga y no funciona, copie y pegue la dirección electrónica en la parte superior de su navegador).

| - | Admin User (vía mooc) ⊲noreply-dl@cuni.cz><br>para mi ◄                                                                                  | 17:44 (hace 0 minutos)      | ☆       | ٢       | ←       | : |
|---|----------------------------------------------------------------------------------------------------|-----------------------------|---------|---------|---------|---|
|   | Hola,                                                                                                    |                             |         |         |         |   |
|   | Se ha solicitado la creación de una cuenta en 'MOOC Charles University' utilizando su dirección de correo.                               |                             |         |         |         |   |
|   | Para confirmar su nueva cuenta, por favor vaya a esta dirección web:                                                                     |                             |         |         |         |   |
|   | https://mooc.cuni.cz/login/confirm.php?data=8nTbN5odDb0w2w7/jl                                                                           |                             |         |         |         |   |
|   | En la mayoría de programas de correo electrónico, debería aparecer un enlace azul donde poder hacer click. Si no funciona, co navegador. | órtelo y péguelo en la bari | a de di | reccion | es de s | L |
|   | Si necesita ayuda, por favor contacte con el administrador del sitio,                                                                    |                             |         |         |         |   |
|   | Admin User<br>Contactar con el soporte del sitio                                                                                         |                             |         |         |         |   |

Una vez confirmada su cuenta, por favor de clic en el botón de "matricularme".

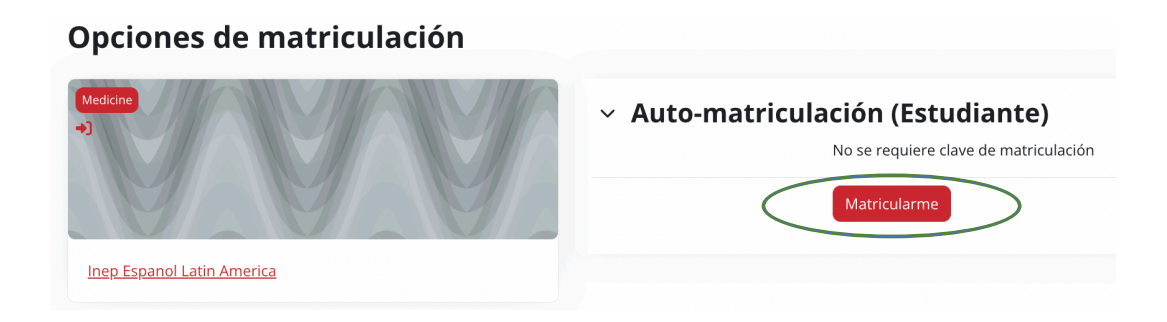

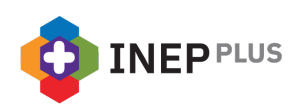

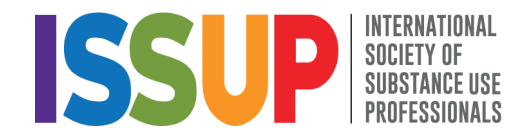

Después, recibirá otro correo electrónico:

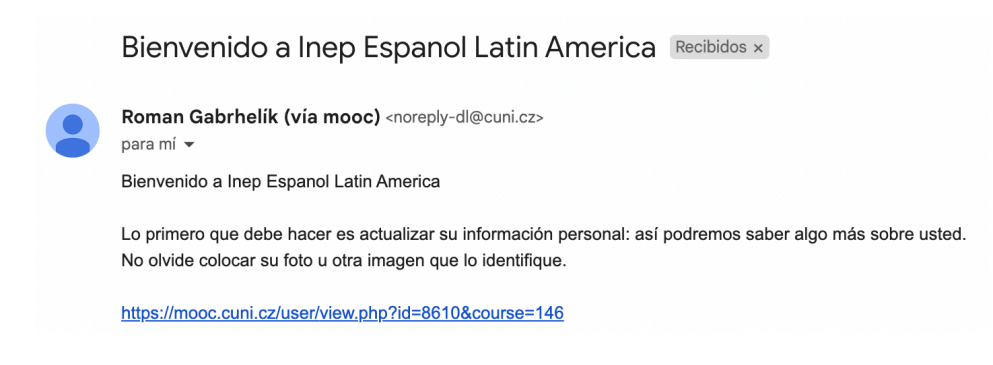

Al dar clic en la liga, será redirigido a la página principal de INEP.

Inicie el Curso dando clic en el botón de ¡Vamos empezar!

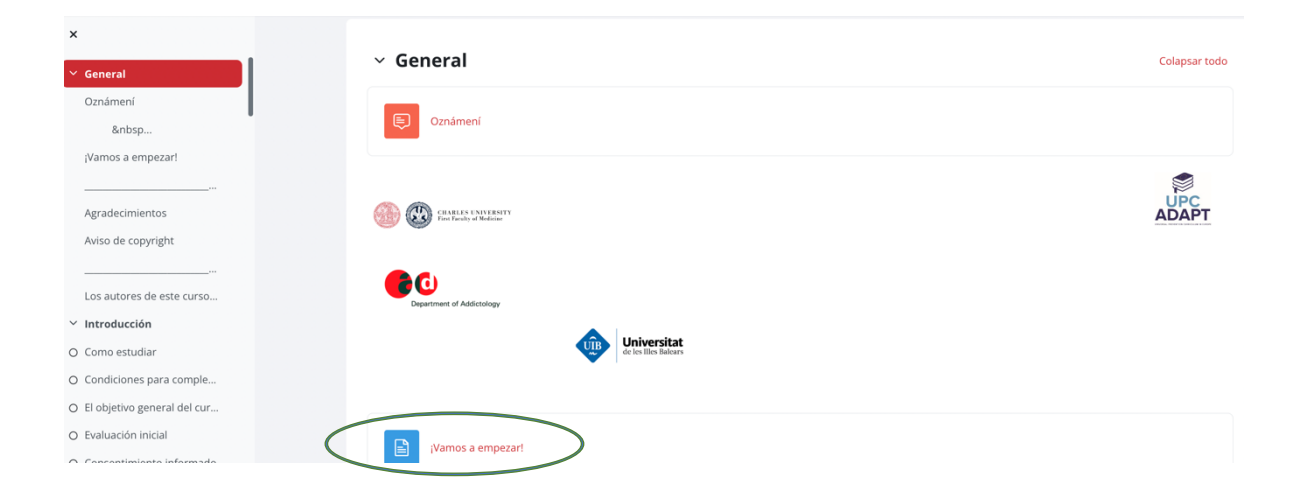

¡Buena suerte y que disfrutes el curso!

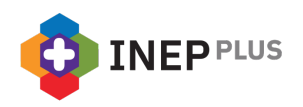